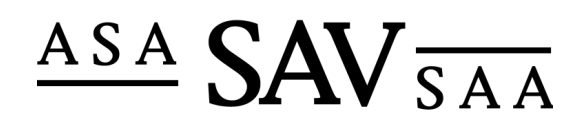

Association Suisse des Actuaires Schweizerische Aktuarvereinigung Swiss Association of Actuaries

## Registration und Meldung extern besuchter Veranstaltungen

| Aktivität |                                                                                                    | Details                                                                                                    |
|-----------|----------------------------------------------------------------------------------------------------|----------------------------------------------------------------------------------------------------|
| Lo<br>•   | <b>gin</b><br>Auf acutaries.ch neuer Menupunkt<br>"Member". Benutzer können bei der<br>ersten Anmeldung auf "Passwort<br>vergessen?" klicken.                                                                                                    | Über uns     Login     Aktuell       Hember     Benutzername:     Triblighrssemester FS       Login     Passwort vergesen     Vorsicherunge- ud<br>Vorsicherunge- ud<br>Preicherunge- ud<br>Finazzahlematik en der<br>ETH Zurich       Mitgliedschaft / Aufnahme     Pasewort vergesen? slucken Sie hier, um Ihr Passwort zu erhalten.     Weiterbildungsveranstaltung<br>IFRIC 14 / Messnahmen       Ausbildung zum Aktuar SAV     Pasewort vergesen? slucken Sie hier, um Ihr Passwort zu erhalten.     Weiterbildungsveranstaltung |
| •         | Danach kann der eigene Name<br>zusammengesetzt aus<br>"Vorname.Nachname" eingegeben<br>werden und mit "Passwort zusenden"<br>bestätigt werden. Dabei wird das<br>Passwort direkt an die bei actuaries.ch<br>eingetragene E-Mail Adresse versendet.<br>Nachdem ersten Login kann man das<br>eigene Passwort unter "Passwort<br>ändern" wechseln. | Über uns       Passwort vergessen         Login       Benutzername:       Hans Muster         Passwort vergessen       Passwort zusenden         Über uns       Passwort ändern         Benutzername:       carlo.ghirardi         Übersicht       Aktuelles Passwort:         Externe Veranstaltungen       Neues Passwort:         Neues Passwort ändern       Neues Passwort (Wiederholung):         Passwort ändern       Passwort ändern                                                                                         |
| •         | Falls die Anmeldung nicht Funktioniert<br>(Sonderzeichen im Namen) kann mit<br>einem E-Mail an <u>info@actuaries.ch</u> ein<br>neuer Benutzernamen verlangt werden                                                                                                    |                                                                                                    |

| 11 | hareicht |  |
|----|----------|--|
| U  | Dersient |  |

- Die Übersichtsseite ist in mehrere Bereiche gegliedert
- Übersicht: Wird die im System eingetragenen Adressdetails angezeigt.
- Adressbeziehungen: Zeigt den aktuellen Arbeitgeber
- **Besuchte Veranstaltungen**: Zeigt die bisher besuchten Veranstaltungen und listet die erhaltenen Creditpoints auf
- **Pendente Online-Anmeldungen**: Zeigt die Kursanmeldungen an, welche noch nicht verarbeitet wurden
- Aktueller Stand Creditpoints: Zeigt den aktuellen Stand der Creditpoints an und Listet eine Übersicht der letzten 5 Jahre auf.

Falls die Jahresendverarbeitung berechnet wurde, erscheinen die Spalten "Jahresendabzug" und "Übertrag", welche den Übertrag auf die nächste Periode anzeigt.

## Externe Veranstaltungen

- Im Menu Externe Veranstaltungen können Teilnehmer die extern Besuchten Veranstaltungen/Kurse für den Weiterbildungsnachweis melden.
- Unter "Name der Veranstaltung" kann die Beschreibung(Details) des besuchten Kurses eingetragen werden
- Unter "Anhänge" kann das Programm der Veranstaltung mitgeschickt werden.
- Durch "Änderungen speichern" werden die Daten an SAV gesendet.

| ober sicile                                                                                                    |                                                                                                    |                          |                                                                                                    |                                                                                                    |
|----------------------------------------------------------------------------------------------------|----------------------------------------------------------------------------------------------------|--------------------------|----------------------------------------------------------------------------------------------------|----------------------------------------------------------------------------------------------------|
| Name:                                                                                                    |                                                                                                    |                          |                                                                                                    |                                                                                                    |
| Vorname:                                                                                                    |                                                                                                    |                          |                                                                                                    |                                                                                                    |
| Strasse / Nr.:                                                                                                    |                                                                                                    |                          |                                                                                                    |                                                                                                    |
| Ort:                                                                                                    |                                                                                                    |                          |                                                                                                    |                                                                                                    |
| A decision and the second                                                                                                    |                                                                                                    |                          |                                                                                                    |                                                                                                    |
| Adresse mutieren                                                                                                    |                                                                                                    |                          |                                                                                                    |                                                                                                    |
| Adressbeziehung                                                                                                    |                                                                                                    |                          |                                                                                                    |                                                                                                    |
| Firma Schweizerisch                                                                                                    | e Aktuarvereinigun                                                                                                    | a                        |                                                                                                    |                                                                                                    |
| Besuchte Veranstaltungen                                                                                                    |                                                                                                    |                          |                                                                                                    |                                                                                                    |
| Titel                                                                                                    | Beginn                                                                                                    | СР                       | Kategorie                                                                                                    | Activities                                                                                                    |
| Aktuarielle Berechnungen in Excel, 3.                                                                                                    | 28.04.2009                                                                                                    | 3                        | Technical                                                                                                    | Attending a lecture                                                                                                    |
| Kursteil<br>KBF                                                                                                    | 17.04.2009                                                                                                    | 3                        | Professionalism                                                                                                    | Participating in committee work                                                                                                    |
| Réassurance: les types de contrats et le<br>tarification / Calculations actuarielles en                                                                                                    | urs 07.04.2009                                                                                                    | 8                        | Technical                                                                                                    | Attending a lecture                                                                                                    |
| Aktuarielle Berechnungen in Excel                                                                                                    | 25.03.2009                                                                                                    | 4                        | Technical                                                                                                    | Attending a lecture                                                                                                    |
| 4-Länder-Treffen                                                                                                    | 13.03.2009                                                                                                    | 6                        | Professionalism                                                                                                    | Participating in committee                                                                                                    |
| Vorstandssitzung                                                                                                    | 05.03.2009                                                                                                    | 5                        | Professionalism                                                                                                    | work<br>Participating in committee<br>work                                                                                                    |
| WB-Kommission                                                                                                    | 20.02.2009                                                                                                    | 3                        | Professionalism                                                                                                    | Participating in committee work                                                                                                    |
| Rückversicherung : Vertragsarten und d                                                                                                    | eren 20.01.2009                                                                                                    | 2                        | Technical                                                                                                    | Attending a lecture                                                                                                    |
| Prämienberechnung                                                                                                    |                                                                                                    |                          |                                                                                                    |                                                                                                    |
| Prämienberechnung<br>99. Ordentliche Mitgliederversammlung 2                                                                                                    | 2008 29.08.2008                                                                                                    | 4                        | Technical                                                                                                    | Attending a lecture                                                                                                    |
| Prämienberechnung<br>99. Ordentliche Mitgliederversammlung 2<br>Einführung in die Schweizer statutarische<br>Rechnungslegung für Versicherungen.                                                                                                    | 2008 29.08.2008<br>e 19.08.2008                                                                                                    | 4<br>2                   | Technical<br>Technical                                                                                                    | Attending a lecture<br>Attending a lecture                                                                                                    |
| Prämienberechnung<br>99. Ordentliche Mitgliederversammlung /<br>51.fühlrung in die Schweizer statutarische<br>Rechnungslegung für Versicherungen.<br>Tagung Experten Kolloquium SAV<br>Pendente Online-Anmeldungen                                                                                                    | 2008 29.08.2008<br>e 19.08.2008<br>15.04.2008                                                                                                    | 4<br>2<br>8              | Technical<br>Technical<br>Professionalism                                                                                           | Attending a lecture<br>Attending a lecture<br>Attending a lecture                                                                                                    |
| Pramienberechnung<br>99. Ordentliche Mitgliederversammlung 2<br>Einführung in die Schweizer statutarische<br>Rechnungslegung für Versicherungen.<br>Tagung Experten Kolloquium SAV<br>Pendente Online-Anmeldungen<br>Titel                                                                                                    | 2008 29.08.2008<br>e 19.08.2008<br>15.04.2008                                                                                                    | 4<br>2<br>8              | Technical<br>Technical<br>Professionalism<br>Be                                                                                     | Attending a lecture Attending a lecture Attending a lecture eginn Ende of 2000 2112 2000                                                                                                    |
| Prämienberechnung<br>99. Ordentliche Mitgliederversammlung 2<br>51.fühlrung in die Schweizer statutarische<br>Rechnungslegung für Versicherungen.<br>Tagung Experten Kolloquium SAV<br>Pendente Online-Anmeldungen<br>Titel<br>Externe Veranstaltung<br>Kolloquium 21.11.2008                                                                                                    | 2008 29.08.2008<br>e 19.08.2008<br>15.04.2008                                                                                                    | 4<br>2<br>8              | Technical<br>Technical<br>Professionalism<br>Be<br>01                                                                               | Attending a lecture<br>Attending a lecture<br>Attending a lecture<br>aginn Ende<br>0.1.2009 31.12.2009                                                                                                    |
| Pramienberechnung<br>99. Ordentliche Mitgliederversammlung 22<br>Einführung in die Schweizer statutarische<br>Rechnungslegung für Versicherungen.<br>Tagung Experten Kolloquium SAV<br>Pendente Online-Anmeldungen<br>Titel<br>Externe Veranstaltung<br>Kolloquium 21.11.2008<br>Aktueller Stand CP                                                                                                    | 2008 29.08.2008<br>e 19.08.2008<br>15.04.2008                                                                                                    | 4<br>2<br>8              | Technical<br>Technical<br>Professionalism<br>Be<br>01                                                                               | Attending a lecture       Attending a lecture       Attending a lecture       attending a lecture       attending a lecture       attending a lecture       attending a lecture       attending a lecture       attending a lecture       attending a lecture       attending a lecture       attending a lecture       attending a lecture       attending a lecture                                                                                                    |
| Pramienberechnung<br>99. Ordentliche Mitgliederversammlung /<br>Einführung in die Schweizer statutarische<br>Rechnungslegung für Versicherungen.<br>Tagung Experten Kolloquium SAV<br>Pendente Online-Anmeldungen<br>Titel<br>Externe Veranstaltung<br>Kolloquium 21.11.2008<br>Aktueller Stand CP<br>Jahr Anzahl CP Jahresendabz<br>2008 14                                                                                                    | 2008 29.08.2008<br>e 19.08.2008<br>15.04.2008                                                                                                    | 4<br>2<br>8              | Technical<br>Technical<br>Professionalism<br>Be<br>01                                                                               | Attending a lecture<br>Attending a lecture<br>Attending a lecture<br>                                                                                                    |
| Pramienberechnung<br>Pramienberechnung<br>99. Ordentliche Mitgliederversammlung 29<br>Einführung in die Schweizer statutarische<br>Rechnungslegung für Versicherungen.<br>Tagung Experten Kolloquium SAV<br>Pendente Online-Anmeldungen<br>Titel<br>Externe Veranstaltung<br>Kolloquium 21.11.2008<br>Aktueller Stand CP<br>Bahr Anzahl CP Jahresendabz<br>2008 14<br>Leidung einer extern besuchten Ver                                                                                                    | 2008 29.08.2008<br>e 19.08.2008<br>15.04.2008<br>ug Übertrag                                                                                                    | 4 2 8                    | Technical<br>Technical<br>Professionalism<br>Be<br>01                                                                               | Attending a lecture       Attending a lecture       Attending a lecture       attending a lecture       attending a lecture       attending a lecture       attending a lecture                                                                                                    |
| Pramienberechnung<br>Pramienberechnung<br>99. Ordentliche Mitgliederversammlung 2<br>Einführung in die Schweizer statutarische<br>Rechnungslegung für Versicherungen.<br>Tagung Experten Kolloquium SAV<br>Pendente Online-Anmeldungen<br>Titel<br>Externe Veranstaltung<br>Kolloquium 21.11.2008<br>Aktueller Stand CP<br>Bahr Anzahl CP Jahresendabz<br>2008 14<br>Teldung einer extern besuchten Ver<br>Veranstaltungsjahr 2                                                                                                    | 2008 29.08.2008<br>e 19.08.2008<br>15.04.2008<br>ug Übertrag<br>ranstaltung<br>009: Externe Vera                                                                                                    | 4<br>2<br>8              | Technical<br>Technical<br>Professionalism<br>01                                                                                     | Attending a lecture Attending a lecture Attending a lecture attending a lecture attending attending attend                                                                                                    |
| Pramienberechnung<br>99. Ordentliche Mitgliederversammlung 2<br>Einführung in die Schweizer statutarische<br>Rechnungslegung für Versicherungen.<br>Tagung Experten Kolloquium SAV<br>Pendente Online-Anmeldungen<br>Titel<br>Externe Veranstaltung<br>Kolloquium 21.11.2008<br>Aktueller Stand CP<br>Jahr Anzahl CP Jahresendabz<br>2008 14<br>Teldung einer extern besuchten Ver<br>Veranstaltungsjahr 2<br>Kategorie 7                                                                                                    | 2008         29.08.2008           e         19.08.2008           i         15.04.2008           ug         Übertrag           ranstaltung         009: Externe Vera           echnical         1                                                                                                    | 4<br>2<br>8              | Technical<br>Technical<br>Professionalism<br>Be<br>01                                                                               | Attending a lecture<br>Attending a lecture<br>Attending a lecture<br>eginn Ende<br>.01.2009 31.12.2009                                                                                                    |
| Pramienberechnung<br>99. Ordentliche Mitgliederversammlung 2<br>99. Ordentliche Mitgliederversammlung 2<br>99. Ordentliche Mitgliederversammlung 2<br>99. Ordentliche Schweizer statutarische<br>Rechnungslegung für Versicherungen.<br>Tagung Experten Kolloquium SAV<br>Pendente Online-Anmeldungen<br>Titel<br>Externe Veranstaltung<br>Kolloquium 21.11.2008<br>Aktueller Stand CP<br>Jahr Anzahl CP Jahresendabz<br>2008 14<br>Teldung einer extern besuchten Ver<br>Veranstaltungsjahr 2<br>Kategorie 7<br>Kutivität 5                                                                                                    | 2008         29.08.2008           e         19.08.2008           i         15.04.2008           ug         Übertrag           ranstaltung         009: Externe Vera           echnical         ielf-study of a tech                                                                                                    | 4<br>2<br>8<br>nstaltun  | Technical<br>Technical<br>Professionalism<br>01<br>01                                                                               | Attending a lecture<br>Attending a lecture<br>Attending a lecture<br>eginn Ende<br>.01.2009 31.12.2009                                                                                                    |
| Pramienberechnung Pramienberechnung 99. Ordentliche Mitgliederversammlung / Einführung in die Schweizer statutarische<br>Rechnungslegung für Versicherungen. Tagung Experten Kolloquium SAV Pendente Online-Anmeldungen Titel Externe Veranstaltung Kolloquium 21.11.2008 Aktueller Stand CP Bahr Anzahl CP Jahresendabz 2008 14 Ieldung einer extern besuchten Ver reranstaltungsjahr 2 Kategorie T kktivität S Iame der Veranstaltung                                                                                                    | 2008         29.08.2008           e         19.08.2008           i         15.04.2008           ug         Übertrag           ranstaltung         009: Externe Vera           echnical         ielf-study of a tech                                                                                                    | 4<br>2<br>8<br>nstaltun  | Technical<br>Technical<br>Professionalism<br>Bc<br>01                                                                               | Attending a lecture<br>Attending a lecture<br>Attending a lecture<br>eginn Ende<br>.01.2009 31.12.2009                                                                                                    |
| Pramienberechnung 99. Ordentliche Mitgliederversammlung 2 99. Ordentliche Mitgliederversammlung 2 99. Ordentliche Mitgliederve    | 2008 29.08.2008<br>e 19.08.2008<br>15.04.2008<br>15.04.2008<br>ug Übertrag<br>ranstaltung<br>009: Externe Vera<br>iechnical<br>ielf-study of a tech                                                                                                    | 4<br>2<br>8<br>nstaltun, | Technical<br>Technical<br>Professionalism<br>01<br>01                                                                               | Attending a lecture<br>Attending a lecture<br>Attending a lecture<br>eginn Ende<br>.01.2009 31.12.2009                                                                                                    |
| Pramienberechnung Pramienberechnung 99. Ordentliche Mitgliederversammlung / Einführung in die Schweizer statutarische<br>Rechnungslegung für Versicherungen. Tagung Experten Kolloquium SAV Pendente Online-Anmeldungen Titel Externe Veranstaltung Kolloquium 21.11.2008 Aktueller Stand CP Dahr Anzahl CP Jahresendabz 2008 14 teldung einer extern besuchten Ver Veranstaltungsjahr [2 tategorie [7] tategorie [7] tateg | 2008 29.08.2008<br>e 19.08.2008<br>15.04.2008<br>15.04.2008<br>ug Übertrag<br>ranstaltung<br>2009: Externe Vera<br>echnical<br>ielf-study of a tech                                                                                                    | 4<br>2<br>8<br>nstaltun; | Technical<br>Technical<br>Professionalism<br>01<br>01                                                                               | Attending a lecture<br>Attending a lecture<br>Attending a lecture<br>.01.2009 31.12.2009                                                                                                    |
| Pramienberechnung Pramienberechnung 99. Ordentliche Mitgliederversammlung 2 99. Ordentliche Mitgliederversammlung 2 99. Ordentliche Mitgliederversammlung 2 99. Ordentliche Mitgliederversammlung 2 Pendente Online-Anmeldungen Titel Externe Veranstaltung Kolloquium 21.11.2008 Aktueller Stand CP Jahr Anzahl CP Jahresendabz 2008 14 Ieldung einer extern besuchten Ver Veranstaltungsjahr [2 Lategorie [7] Kktivität [5] Bame der Veranstaltung Datum / Dauer der Veranstaltung                                                                                                    | 2008 29.08.2008<br>e 19.08.2008<br>15.04.2008<br>15.04.2008<br>009: Externe Vera<br>echnical<br>ielf-study of a tech                                                                                                    | 4 2 8 nstaltun           | Technical<br>Technical<br>Professionalism<br>01                                                                                     | Attending a lecture<br>Attending a lecture<br>Attending a lecture<br>glinn Ende<br>0.1.2009 31.12.2009                                                                                                    |
| Pramienberechnung Pramienberechnung 99. Ordentliche Mitgliederversammlung / Einführung in die Schweizer statutarische<br>Rechnungslegung für Versicherungen. Tagung Experten Kolloquium SAV Pendente Online-Anmeldungen Titel Externe Veranstaltung Kolloquium 21.11.2008 Aktueller Stand CP Aktueller Stand CP Aktueller Stand  | 2008 29.08.2008<br>e 19.08.2008<br>15.04.2008<br>15.04.2008<br>g<br>ug Übertrag<br>ranstaltung<br>009: Externe Vera<br>echnical<br>ielf-study of a tech                                                                                                    | 4 2 8 nstaltun           | Technical<br>Technical<br>Professionalism<br>01<br>01                                                                               | Attending a lecture<br>Attending a lecture<br>Attending a lecture<br>eginn Ende<br>.01.2009 31.12.2009                                                                                                    |
| Pramienberechnung Pramienberechnung 99. Ordentliche Mitgliederversammlung / Einführung in die Schweizer statutarische<br>Rechnungslegung für Versicherungen. Tagung Experten Kolloquium SAV Pendente Online-Anmeldungen Titel Externe Veranstaltung Kolloquium 21.11.2008 Aktueller Stand CP Anta Anzahl CP Jahresendabz 2008 14 Teldung einer extern besuchten Ver reranstaltungsjahr Extegorie [] Kategorie [] Kategorie  | 2008 29.08.2008<br>e 19.08.2008<br>15.04.2008<br>15.04.2008<br>ug Übertrag<br>ranstaltung<br>009: Externe Vera<br>echnical<br>ielf-study of a tech                                                                                                    | 4 2 8 nstaltun           | Technical<br>Technical<br>Professionalism<br>Be<br>01                                                                               | Attending a lecture<br>Attending a lecture<br>Attending a lecture<br>attending a lecture<br>attending attending attending<br>attending attending attending<br>attending attending attending<br>attending attending attending<br>attending attending attending<br>attending attending attending<br>attending attending attending<br>attending attending attending<br>attending attending attending<br>attending attending attending<br>attending attending<br>attending<br>attending<br>attending<br>attending<br>attending at |
| Pramienberechnung 99. Ordentliche Mitgliederversammlung 3 99. Ordentliche Mitgliederversammlung 3 99. Ordentliche Mitgliederversammlung 3 99. Ordentliche Mitgliederversammlung 3 99. Ordentliche Mitgliederversammlung 4 Pendente Online-Anmeldungen Titel Externe Veranstaltung Kolloquium 21.11.2008 Aktueller Stand CP Jahresendabz 2008 14 Ieldung einer extern besuchten Ver Feranstaltungsjahr [2 Kategorie [7] Kategorie [7] Kategorie [7] Kutivität [8] Datum / Dauer der Feranstaltung Datum / Dauer der Feranstaltung Inhänge Inhäng 1 [1]                                                                                                    | 2008 29.08.2008<br>a 19.08.2008<br>15.04.2008<br>15.04.2008<br>ug Übertrag<br>ranstaltung<br>009: Externe Vera<br>echnical<br>ielf-study of a tech                                                                                                    | 4 2 8 nstaltun nical top | Technical<br>Technical<br>Professionalism<br>01<br>01<br>02<br>02<br>02<br>02<br>02<br>02<br>02<br>02<br>02<br>02<br>02<br>02<br>02 | Attending a lecture<br>Attending a lecture<br>Attending a lecture<br>aginn Ende<br>.01.2009 31.12.2009<br>                                                                                                    |
| Pramienberechnung Pramienberechnung 99. Ordentliche Mitgliederversammlung 3 99. Ordentliche Mitgliederversammlung 3 99. Ordentliche Mitgliederversammlung 3 99. Ordentliche Mitgliederversammlung 3 Pendente Online-Anmeldungen Titel Externe Veranstaltung Kolloquium 21.11.2008 Kktueller Stand CP Tahr Anzahl CP Jahresendabz 2008 14 Teldung einer extern besuchten Ver Veranstaltungsjahr Extergerie Titkivität Stategorie Veranstaltung Datum / Dauer der Veranstaltung Datum / Dauer der Veranstaltung Stategorie Stategorie S    | 2008 29.08.2008<br>e 19.08.2008<br>15.04.2008<br>15.04.2008<br>ug Übertrag<br>ranstaltung<br>009: Externe Vera<br>echnical<br>ielf-study of a tech                                                                                                    | 4 2 8 nstaltun nical top | Technical<br>Technical<br>Professionalism<br>Be<br>01<br>01<br>01<br>01<br>01<br>01<br>01<br>01<br>01<br>01<br>01<br>01<br>01       | Attending a lecture<br>Attending a lecture<br>Attending a lecture<br>eginn Ende<br>.01.2009 31.12.2009<br>                                                                                                    |
| Pramienberechnung Pramienberechnung 99. Ordentliche Mitgliederversammlung 3 99. Ordentliche Mitgliederversammlung 3 99. Ordentliche Mitgliederversammlung 3 99. Ordentliche Mitgliederversammlung 3 99. Ordentliche Mitgliederversammlung 3 99. Ordentliche Mitgliederversammlung 3 99. Ordentliche Mitgliederversammlung 3 99. Ordentliche Mitgliederversammlung 1 10.  10.  10.  10.  10.  10.  10.  10                                                                                                    | 2008 29.08.2008<br>e 19.08.2008<br>15.04.2008<br>15.04.2008<br>009: Externe Vera<br>echnical<br>ieilf-study of a tech                                                                                                    | 4 2 8 nstaltun nical top | Technical<br>Technical<br>Professionalism<br>01<br>01<br>01<br>01<br>01<br>01<br>01<br>01<br>01<br>01<br>01<br>01<br>01             | Attending a lecture<br>Attending a lecture<br>Attending a lecture<br>eginn Ende<br>.01.2009 31.12.2009<br>                                                                                                    |
| Pramienberechnung Pramienberechnung 99. Ordentliche Mitgliederversammlung 2 99. Ordentliche Mitgliederversammlung 2 99. Ordentliche Mitgliederversammlung 2 99. Ordentliche Mitgliederversammlung 2 Pendente Online-Anmeldungen Titel Externe Veranstaltung Kolloquium 21.11.2008 Aktueller Stand CP Jahresendabz 2008 14 Teldung einer extern besuchten Ver Teranstaltungsjahr 2 Tategorie T tategorie T tategori    | 2008 29.08.2008 e 19.08.2008 f 19.08.2008 f 15.04.2008 f 15.04.2008 f | 4 2 8 nstaltun nical top | Technical<br>Technical<br>Professionalism<br>01<br>01<br>01<br>01<br>01<br>01<br>01<br>01<br>01<br>01<br>01<br>01<br>01             | Attending a lecture<br>Attending a lecture<br>Attending a lecture<br>eginn Ende<br>01.2009 31.12.2009                                                                                                    |
| Pramineberechnung Pramineberechnung 99. Ordentliche Mitgliederversammlung 3 99. Ordentliche Mitgliederversammlung 3 99. Ordentliche Mitgliederversammlung 3 99. Ordentliche Mitgliederversammlung 3 Pendente Online-Anmeldungen Titel Externe Veranstaltung Kolloquium 21.11.2008 Aktueller Stand CP Pahr Anzahl CP Jahresendabz 2008 14 Redung einer extern besuchten Ver Peranstaltungsjahr 2 Faategorie 1 Titklivität S Iaame der Veranstaltung Patum / Dauer der Peranstaltung mhänge Inhang 1 Inhang 2 Inhang 3 Inhang 4 Inhang 5 Anderungen speichern                                                                                                    | 2008 29.08.2008<br>e 19.08.2008<br>15.04.2008<br>15.04.2008<br>009: Externe Vera<br>echnical<br>ielf-study of a tech                                                                                                    | 4 2 8 nstaltun nical top | Technical<br>Technical<br>Professionalism<br>01<br>01<br>01<br>01<br>01<br>01<br>01<br>01<br>01<br>01<br>01<br>01<br>01             | Attending a lecture<br>Attending a lecture<br>Attending a lecture<br>additional additional additionadditional additional additionadditiona                                                                                                    |
| Pramineberechnung Pramineberechnung 99. Ordentliche Mitgliederversammlung 3 99. Ordentliche Mitgliederversammlung 3 99. Ordentliche Mitgliederversammlung 3 Powersen Kolloquium SAV Pendente Online-Anmeldungen Titel Externe Veranstaltung Kolloquium 21.11.2008 Kktueller Stand CP lahr Anzahl CP Jahresendabz 1008 14 Ieldung einer extern besuchten Ver 'eranstaltungsjahr 2 iategorie 1 iategorie 1 iategorie 1 iategorie 1 iategorie 1 iategorie 1 iategorie 1 iategorie 1 iategorie 1 iategorie 1 iategorie 2 iategorie 1 iategorie 1 iategorie 2 iategorie 1 iategorie 2 iategorie 2 iategorie 3 iategorie 3 iategorie    | 2008 29.08.2008<br>e 19.08.2008<br>15.04.2008<br>15.04.2008<br>009: Externe Vera<br>echnical<br>ielf-study of a tech                                                                                                    | 4 2 8 nstaltun nical top | Technical<br>Technical<br>Professionalism<br>01<br>01<br>01<br>01<br>01<br>01<br>01<br>01<br>01<br>01<br>01<br>01<br>01             | Attending a lecture<br>Attending a lecture<br>Attending a lecture<br>eginn Ende<br>.01.2009 31.12.2009<br>                                                                                                    |

| Advacemutation                                                                                                    | Adressmutation                                                                                                    |  |  |  |
|----------------------------------------------------------------------------------------------------|----------------------------------------------------------------------------------------------------|--|--|--|
| <ul> <li>Unter "Adressmutation" können die<br/>Details der eigenen Adresse geändert<br/>werden. Die Änderung der hellgrau<br/>hinterlegten Felder oder der<br/>Adressbeziehungen, kann mittels dem<br/>Feld Bemerkungen an SAV gemeldet<br/>werden.</li> </ul> | Korrespondenzsprache       Deutsch          Anrede       Herr          Vorname       Carlo          Name       Ghirardi          Titel           Titelsusatz           Strasse / Nr.       Teststrasse          Zusatz/Postfach           PLZ       6003          Ort       Luzern          Telefon Direkt           E-Mail       carlo.ghirardi@performa.ch          E-Mail Privat           Geburtsdatum       22.08.1980 |  |  |  |
|                                                                                                    | Änderungen speichern         Änderungen an den Adressbeziehungen bitte im Bemerkungsfeld erfassen!         Adressbeziehung         Beziehungstyp       Firma         Firma       Performa AG                                                                                                    |  |  |  |